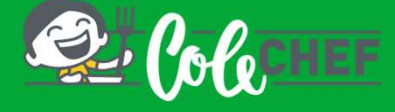

## Se es novo usuario e non estás dado de alta na app ColeChef, REXÍSTRATE

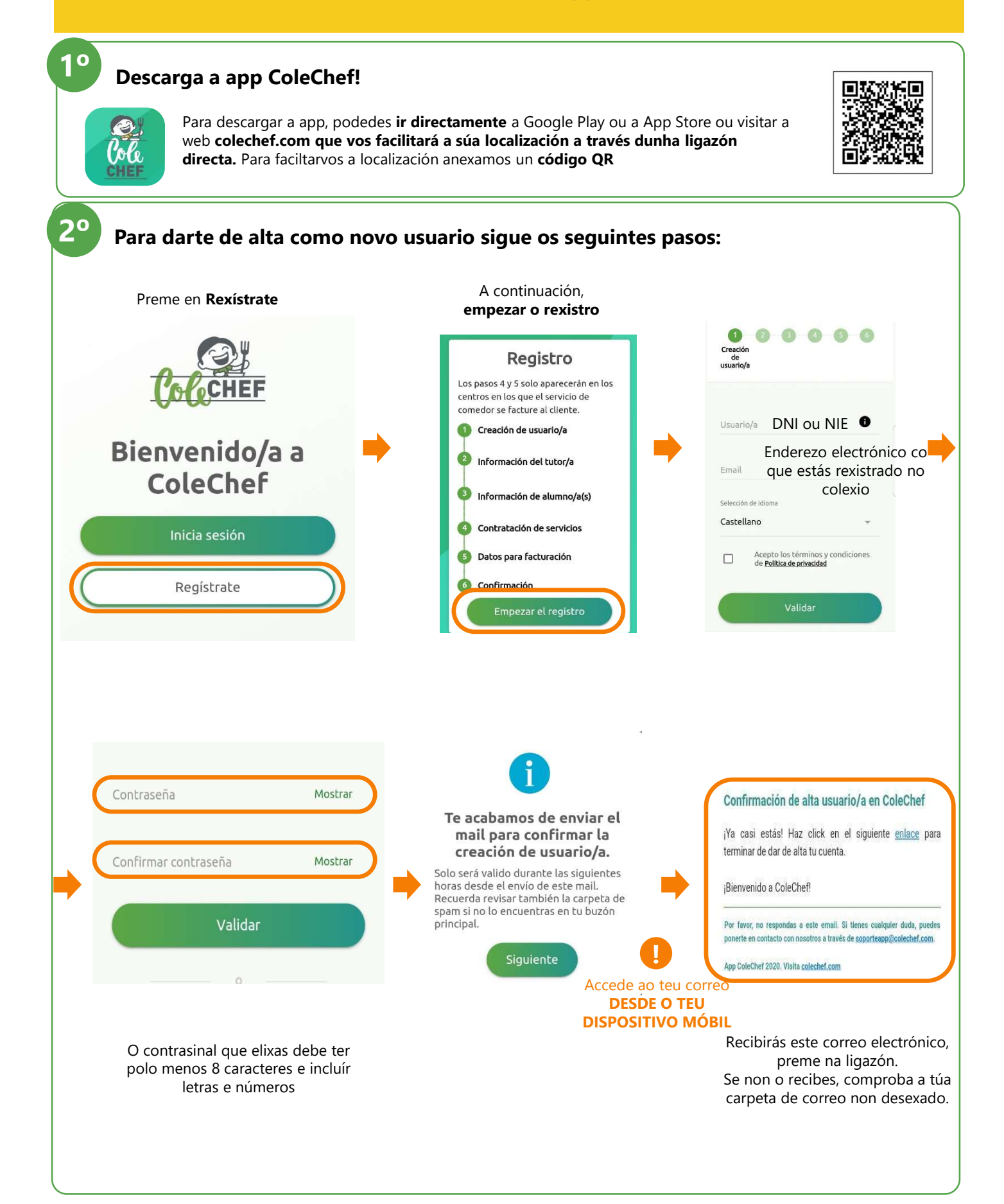

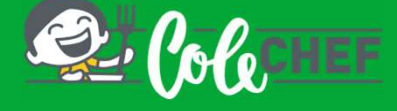

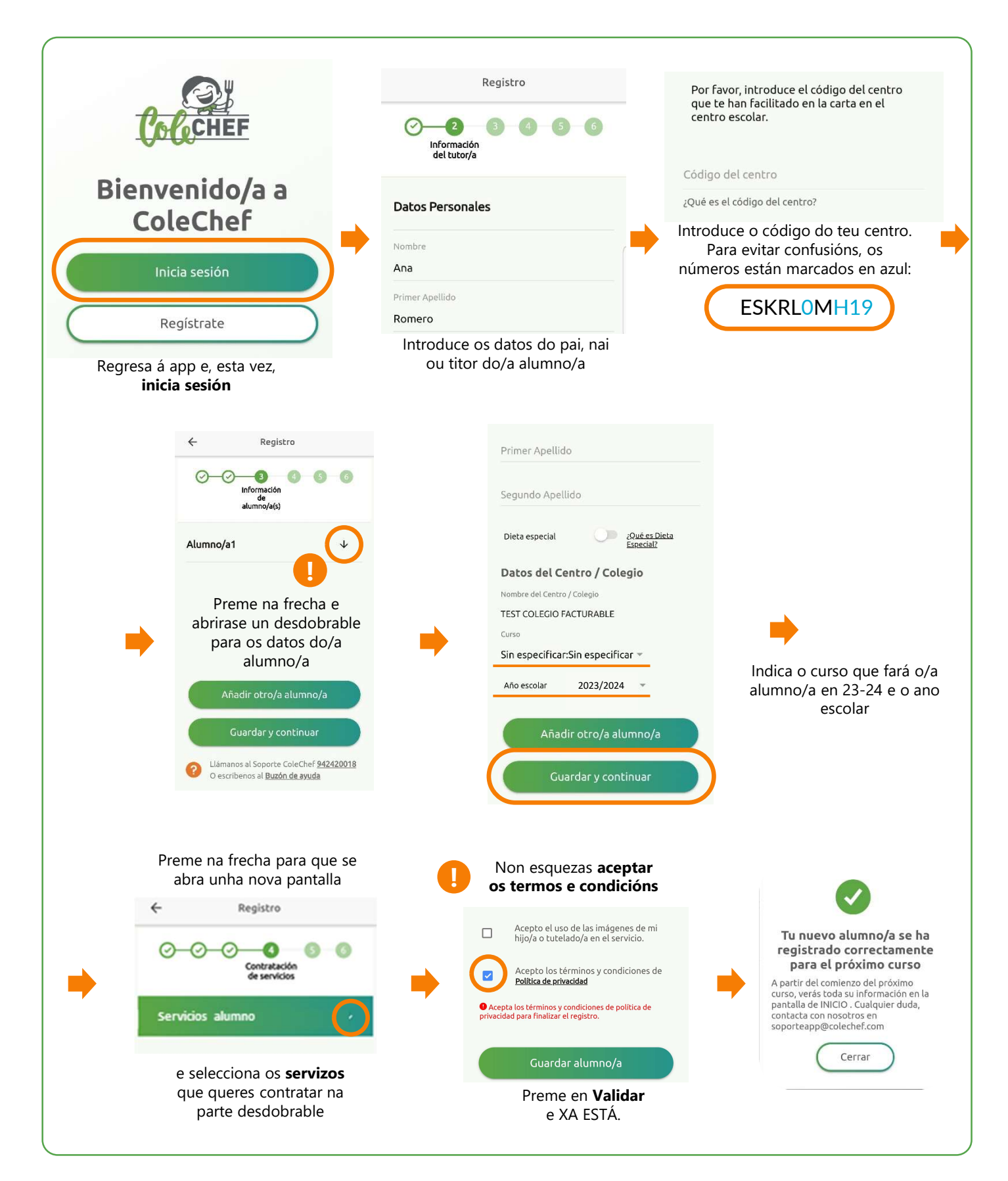

## Recibirás un correo electrónico para confirmar a contratación, que pode ser verificada tamén desde a opción Solicitudes de servizo da app. A partir de setembro tratarase a información.

Para calquera dúbida co proceso de rexistro podes contactar connosco en **soporteapp@colechef.com** ou no teléfono de soporte da app **94 242 00 18**.